# Shorelines: Mapping and Elevation Measurement

Julia Howe U.S. Bureau of Reclamation Seismology, Geomorphology, and Geophysics Group Lakewood, CO

# Lake Bonneville

- Largest Pleistocene pluvial lake in the Great Basin
- Major shorelines are laterally continuous and well time-constrained
- Shorelines preserve a record of surface deformation:
  - tectonic deformation
  - isostatic rebound

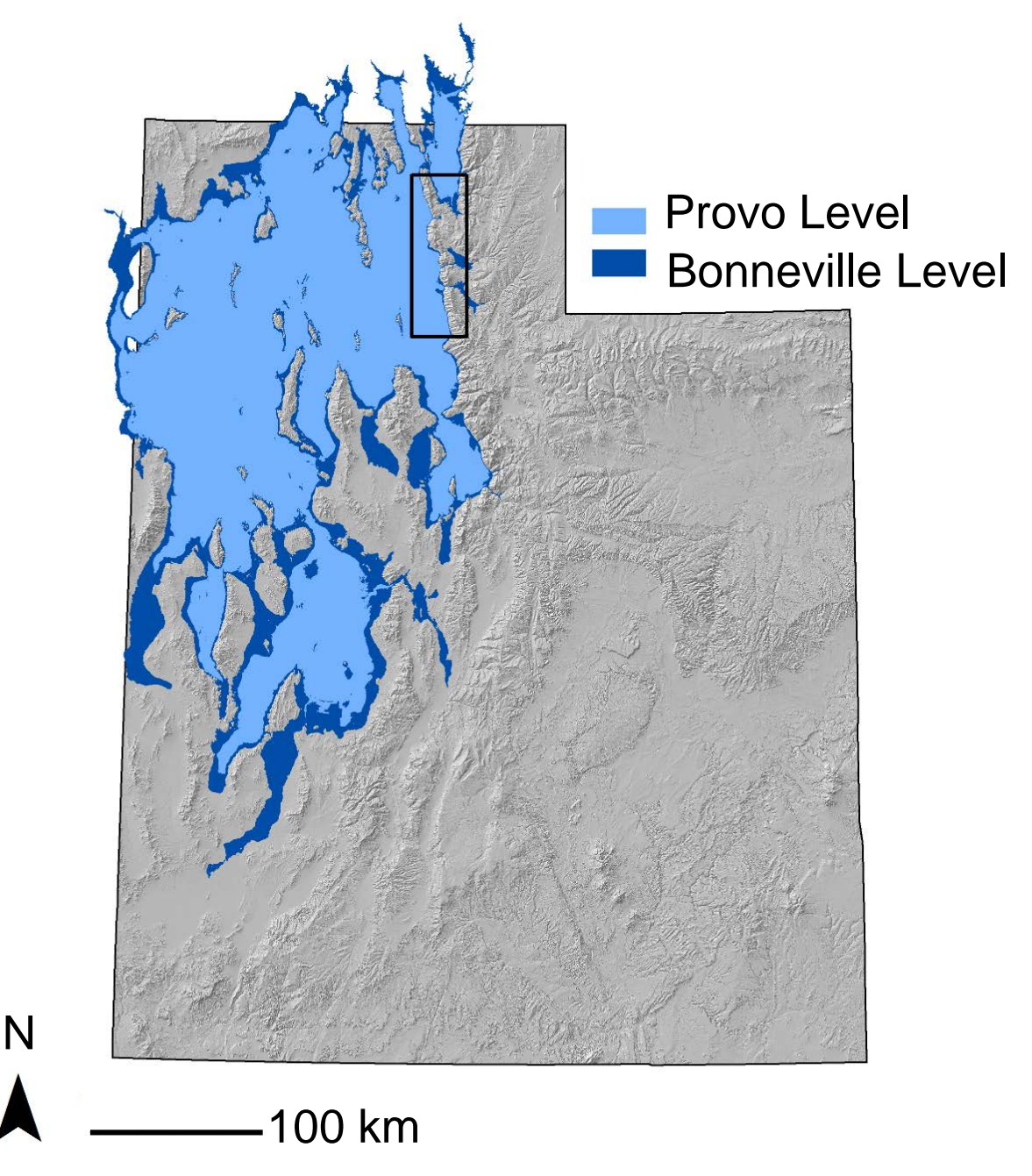

Shapefiles provided by Ken Adams (Adams and Bills, 2016)

# Locating and Mapping Shorelines

- Slopeshades vs. Hillshades
- Curvature

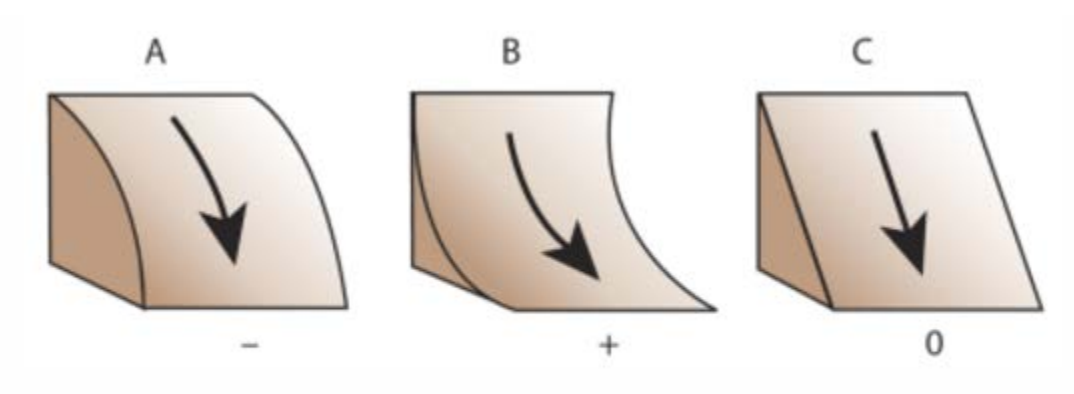

Profile curvature

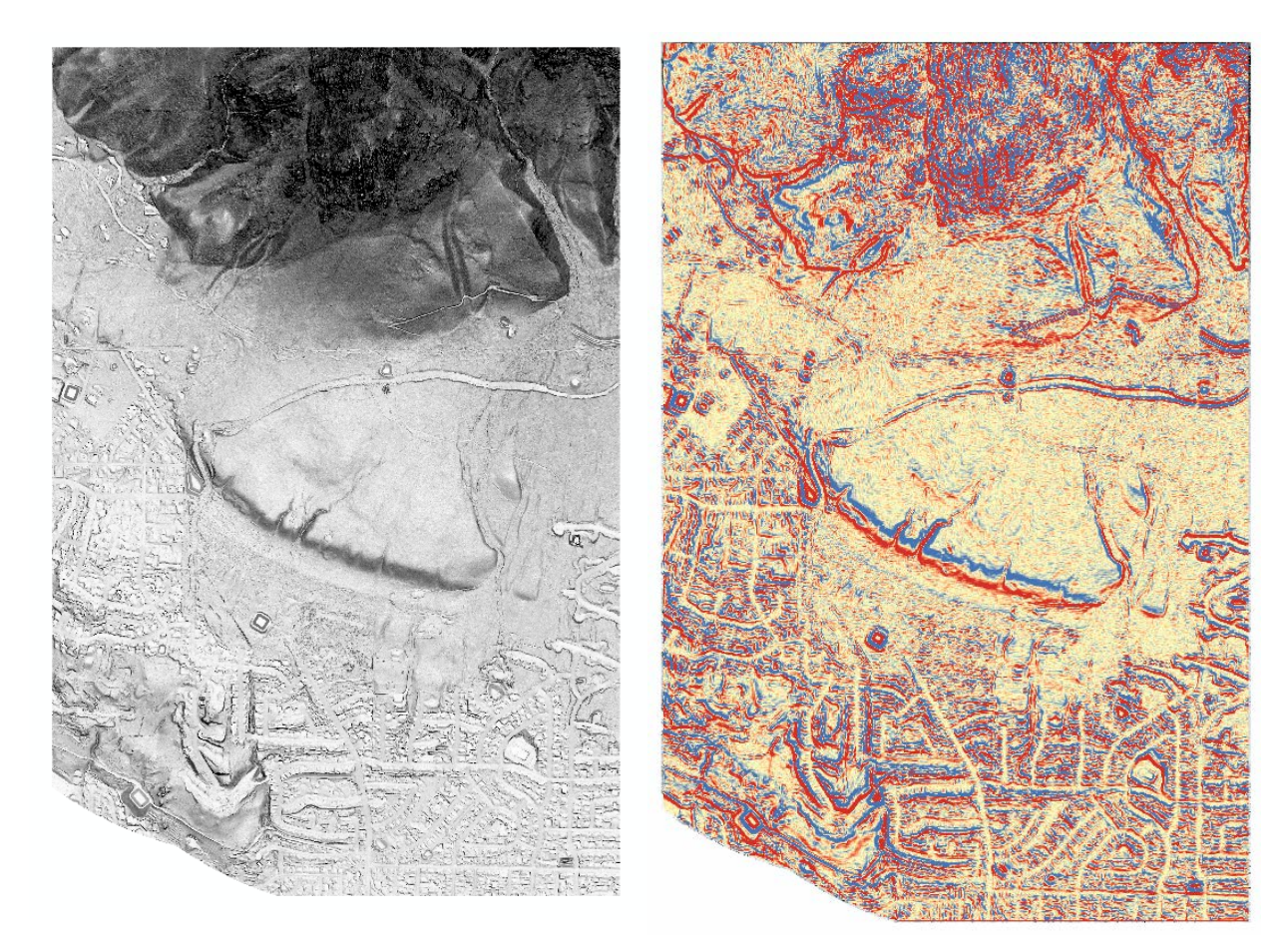

## • Paleoelevation:

the elevation of the shoreline at the time of formation

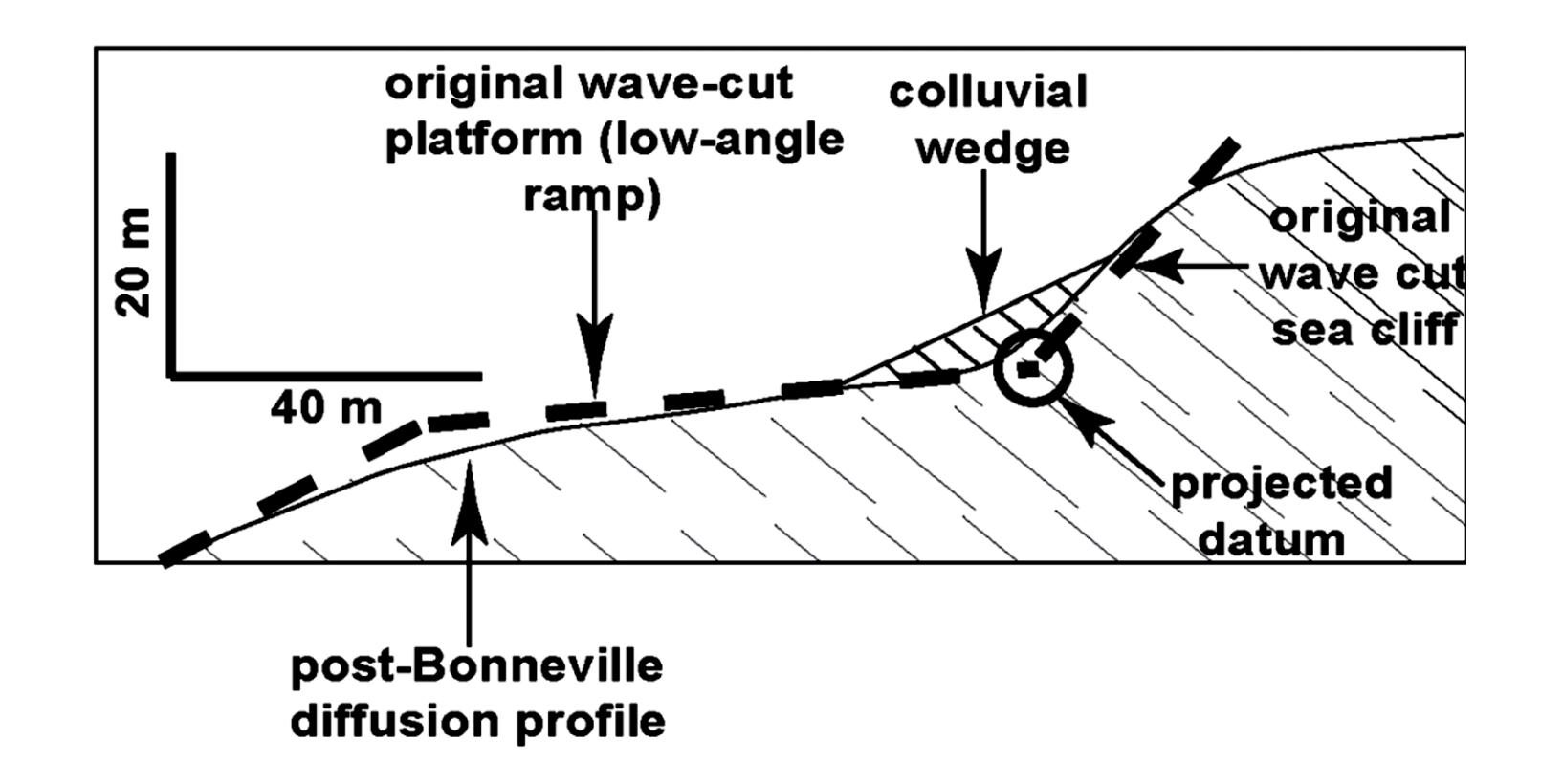

Jewell and Bruhn, 2013

# The PaleoElev Tool

- Goals:
- Automate measurement of shoreline paleoelevation.
- Analyze swaths instead of profiles (taking into account an entire surface)

• Written using the Python 2.7 IDLE

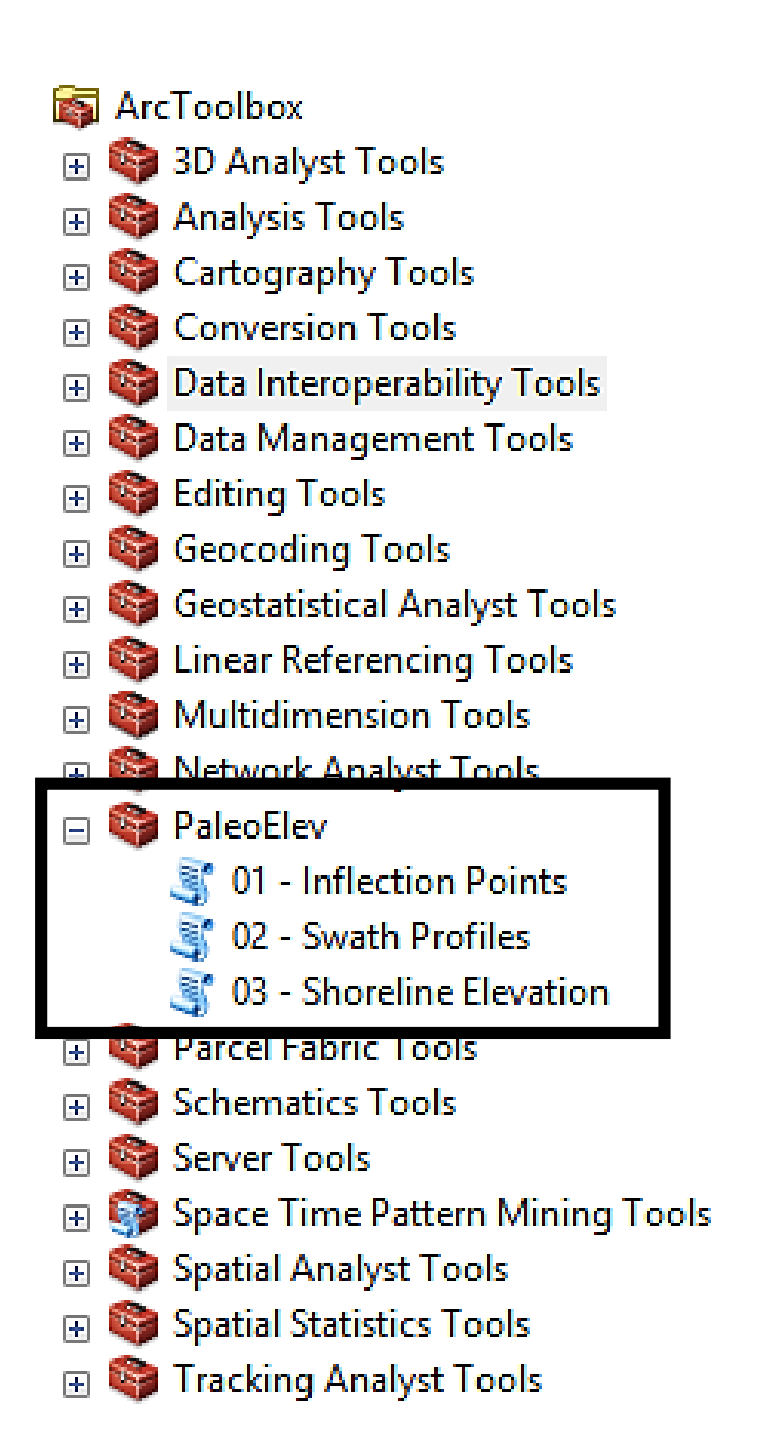

## **Example Analysis – Bonneville Shoreline**

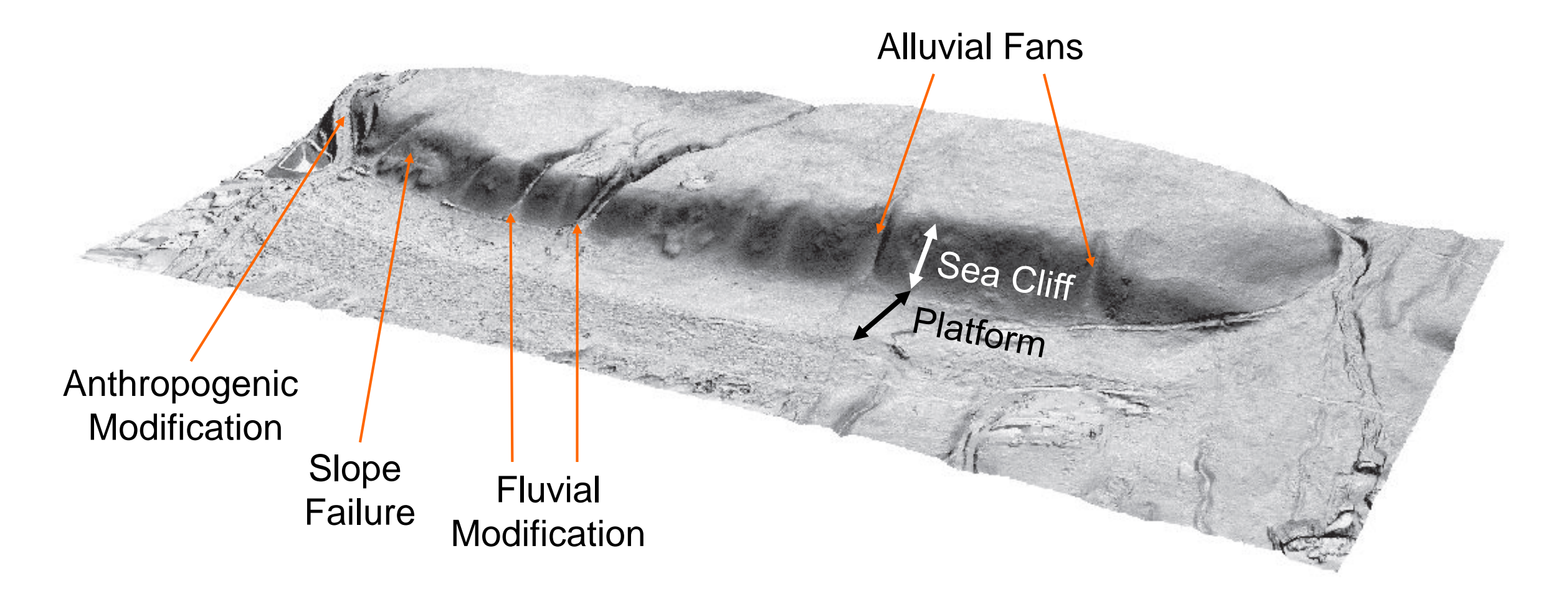

## Inflection Points Script

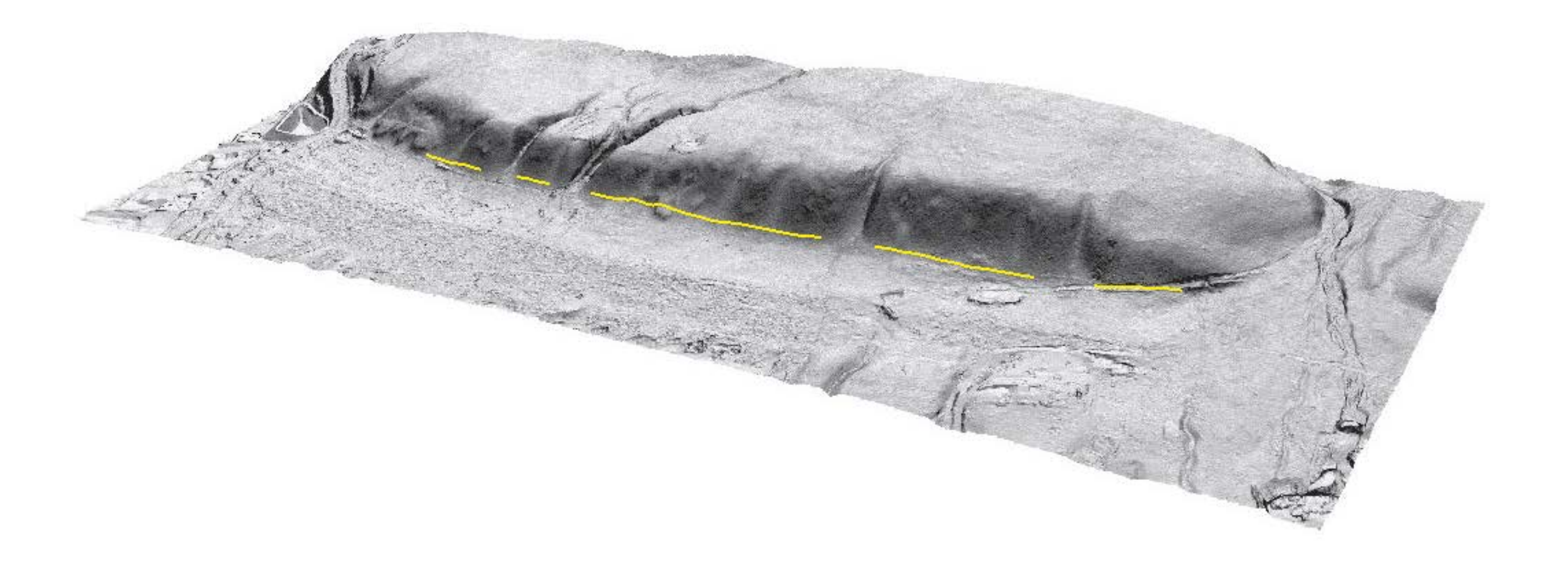

## Inflection Points Script – Single Swath

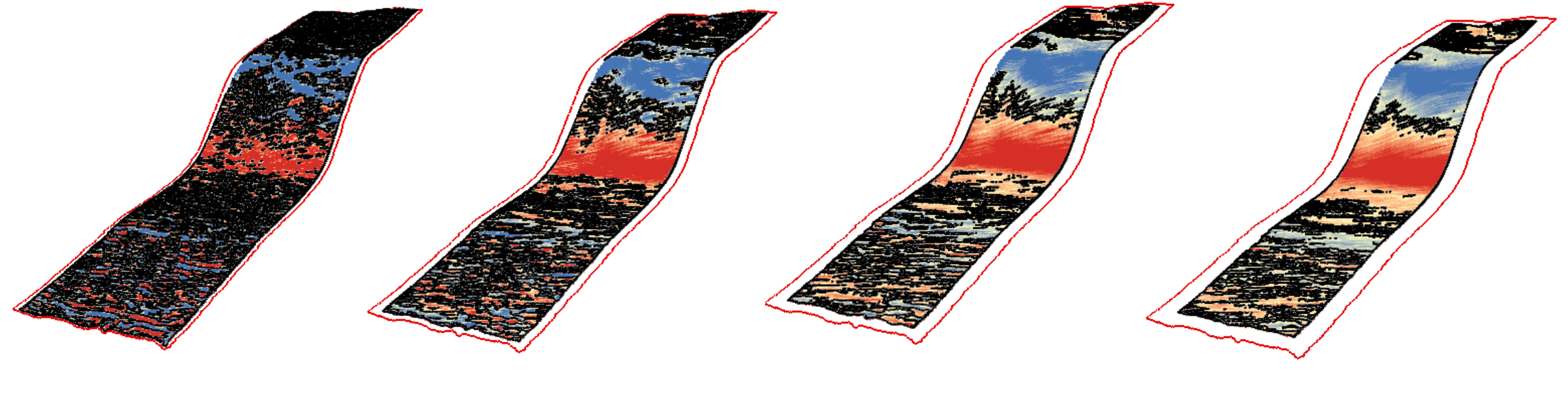

5 m x 5 m

10 m x 10 m

15 m x 15 m

20 m x 20 m

Concave · Inflection Point

Convex

## Inflection Points Script - Output

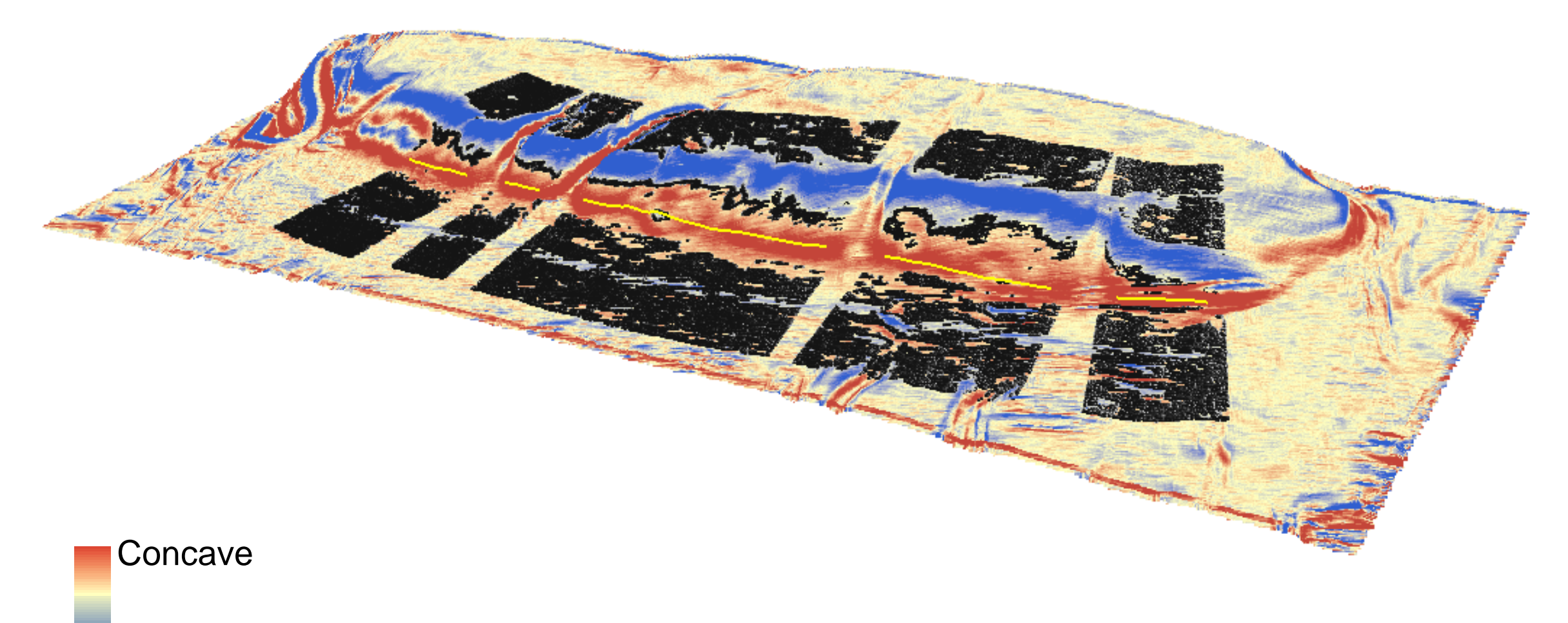

Convex

## Swath Profiles Script

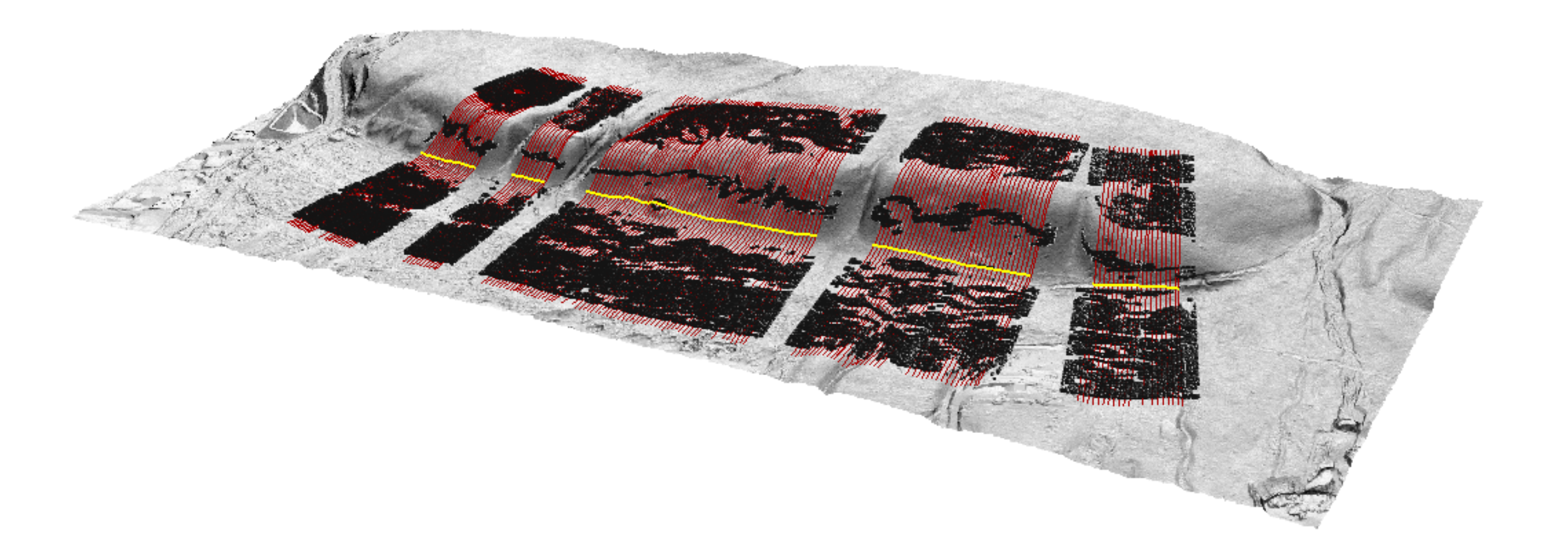

## **Shoreline Elevations Script**

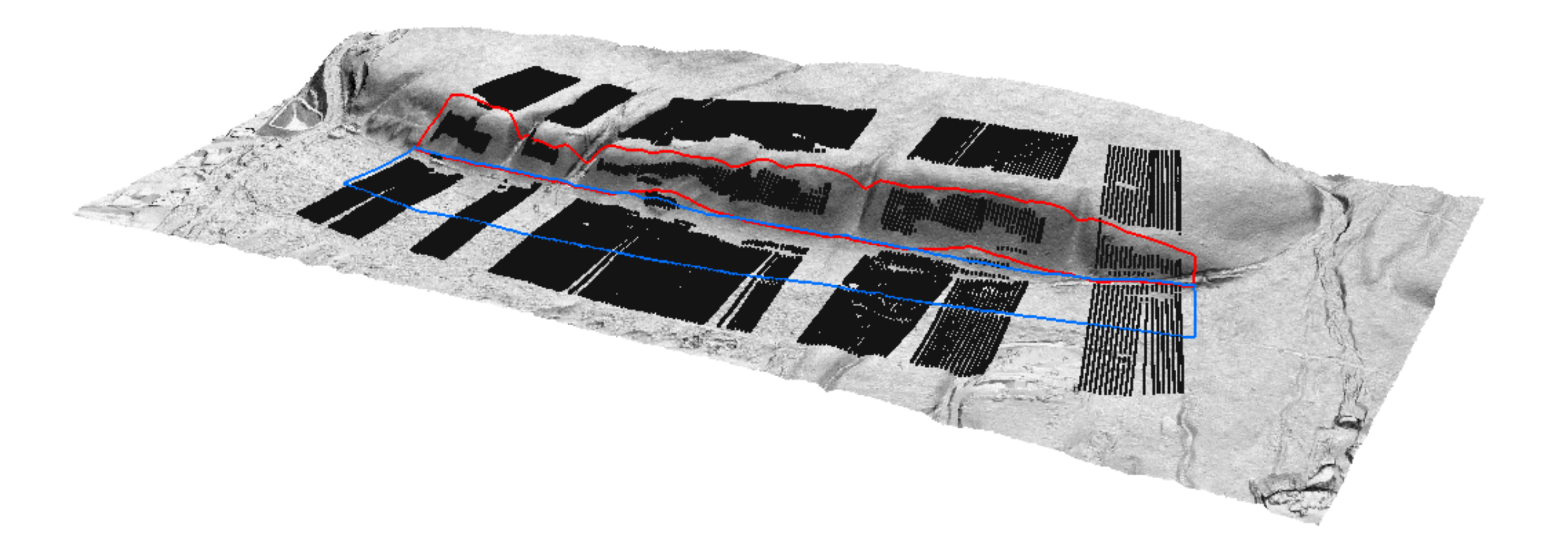

# Shoreline Elevations Script – Single Swath

- Requires minimum of 2 inflection points on both the sea cliff and platform surfaces
- Currently no R<sup>2</sup> parameter
  - Possibility for outliers

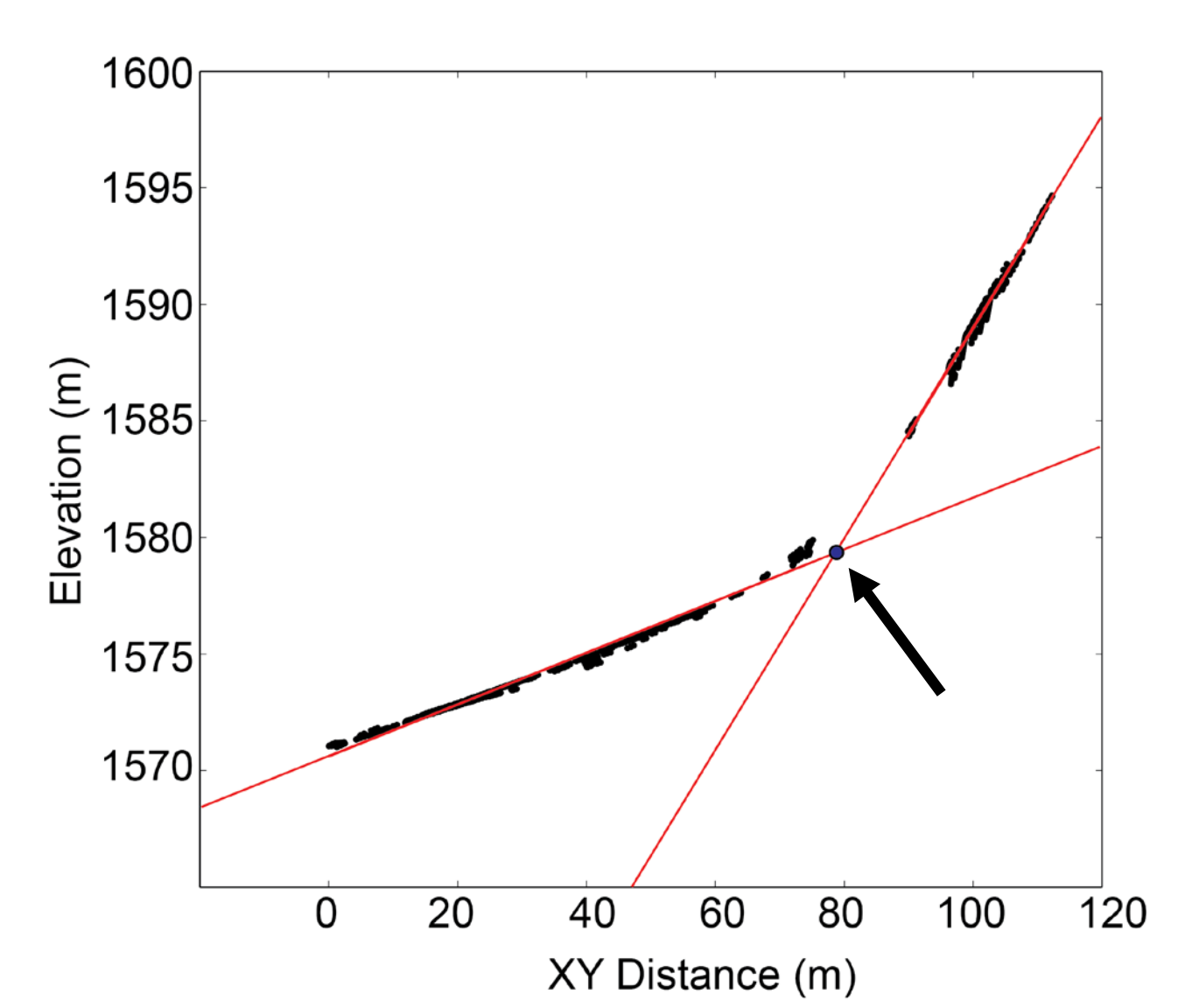

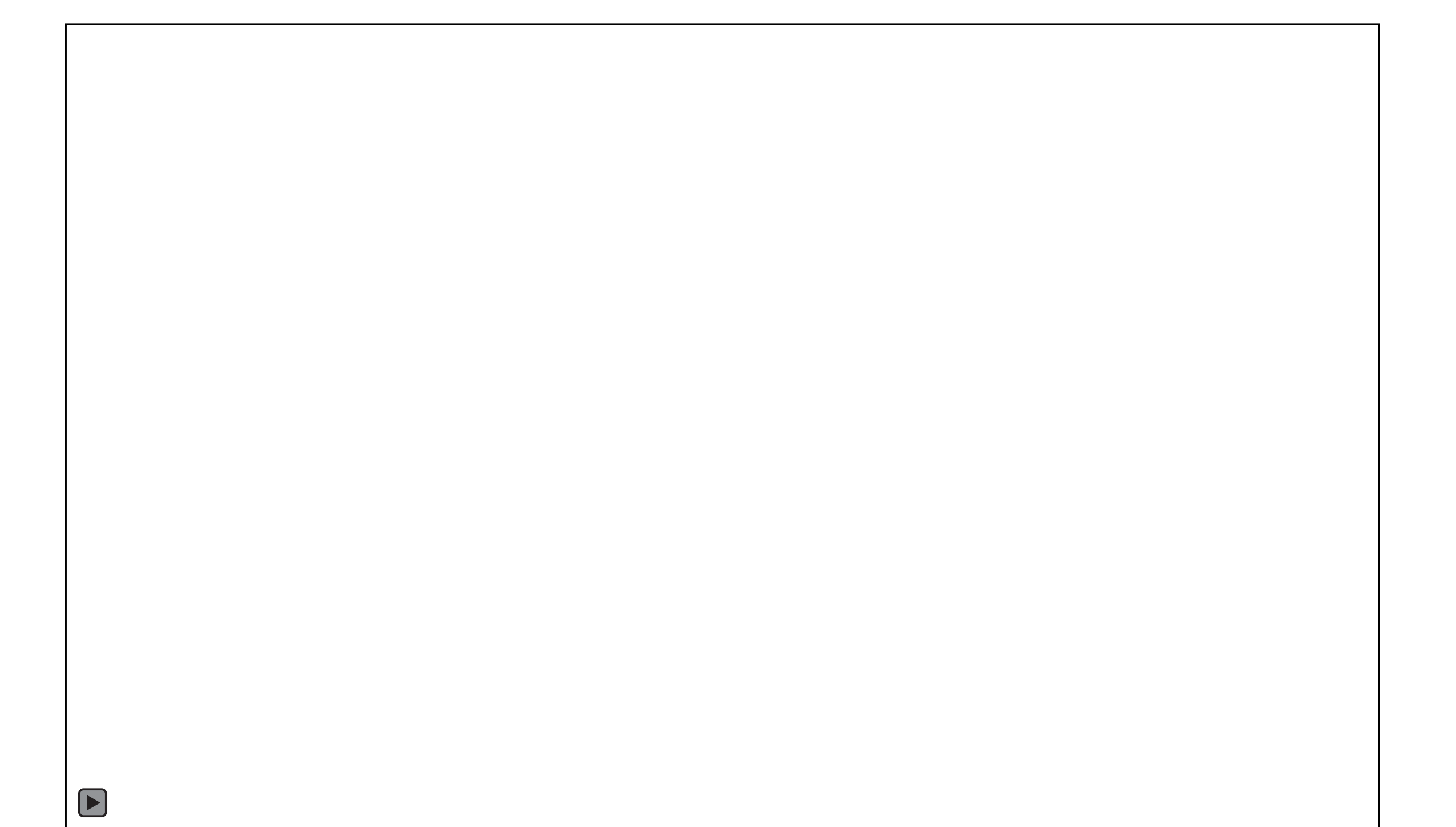

# Takeaways:

- Use multiple lidar derivatives (not just hillshades) to help identify geomorphic features
- Using swath profiles instead of traditional 2D profiles takes into account an entire surface feature, which is a better overall representation of the feature

## **Demo for Curvature Rasters**

# Setup

#### • Extensions:

- You need Spatial/3D Analyst
- Go to Customize → Extensions at the top of ArcMap
- Check boxes for "3D Analyst" and "Spatial Analyst"

### • Toolbar:

- You need 3D Analyst
- Go to Customize → Toolbars and click "3D Analyst" to turn it on

#### Customize $\rightarrow$ Extensions GUI

| Extensions                                                                                                    |      | X  |
|----------------------------------------------------------------------------------------------------|------|----|
| Select the extensions you want to use.                                                                                                    |      |    |
| 3D Analyst         ArcScan         Geostatistical Analyst         Network Analyst         Publisher         Schematics         Spatial Analyst         Tracking Analyst |      |    |
| Description:                                                                                                    |      |    |
| 3D Analyst 10.4.1<br>Copyright ©1999-2016 Esri Inc. All Rights Reserved                                                                                                 |      |    |
| Provides tools for surface modeling and 3D visualization.                                                                                                    |      |    |
|                                                                                                    | Clos | se |

## Load a lidar DEM and create rasters

- Use ArcCatalog or the "Add Data" button 
   at the top of ArcMap to load "Shoreline\_DEM.tif"
- Create slope raster using the Slope Arc Tool
- Create curvature using Focal Statistics and Curvature Arc Tools

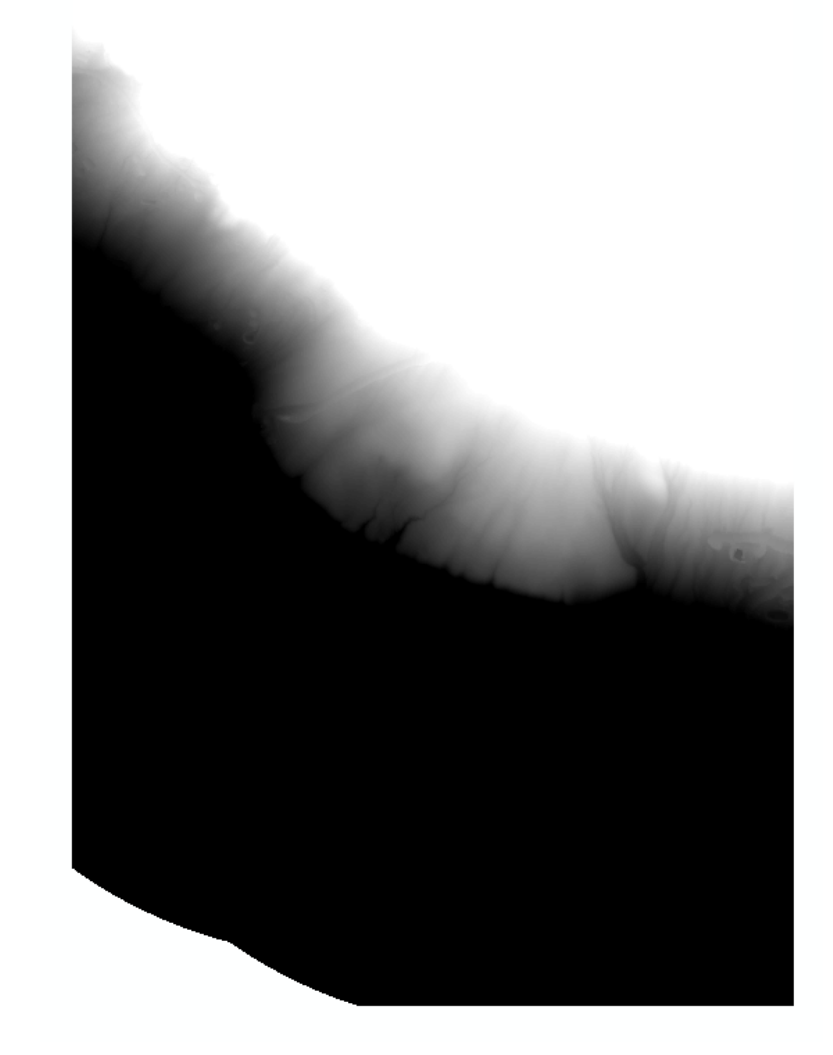

Shoreline\_DEM.tif loaded into ArcMap

## Create a Slope Raster

| Slope Input raster Shoreline_DEM Output raster C:\Users\jhowe\Documents\UNAVCO_2017\PVS_Shoreline\slope_raster Output measurement (optional) DEGREE Z factor (optional) | Ident<br>Ident<br>(grac<br>maxii<br>value<br>a ras | be<br>ifies the slope<br>tient, or rate of<br>mum change in z-<br>b) from each cell of<br>ter surface.<br>Symbology Parameters                                                                                                    |
|----------------------------------------------------------------------------------------------------|----------------------------------------------------|----------------------------------------------------------------------------------------------------|
| OK Cancel Environments << Input Parameters                                                                                                    | Layer Properties                                   | ey Metadata Extent Display Symbology           Stretch values along a color ramp         Image: Color         Value         Label         Labeling           Color         Value         Label         Labeling         Image: Color         86.6156         Image: Color         Image: Color </td |

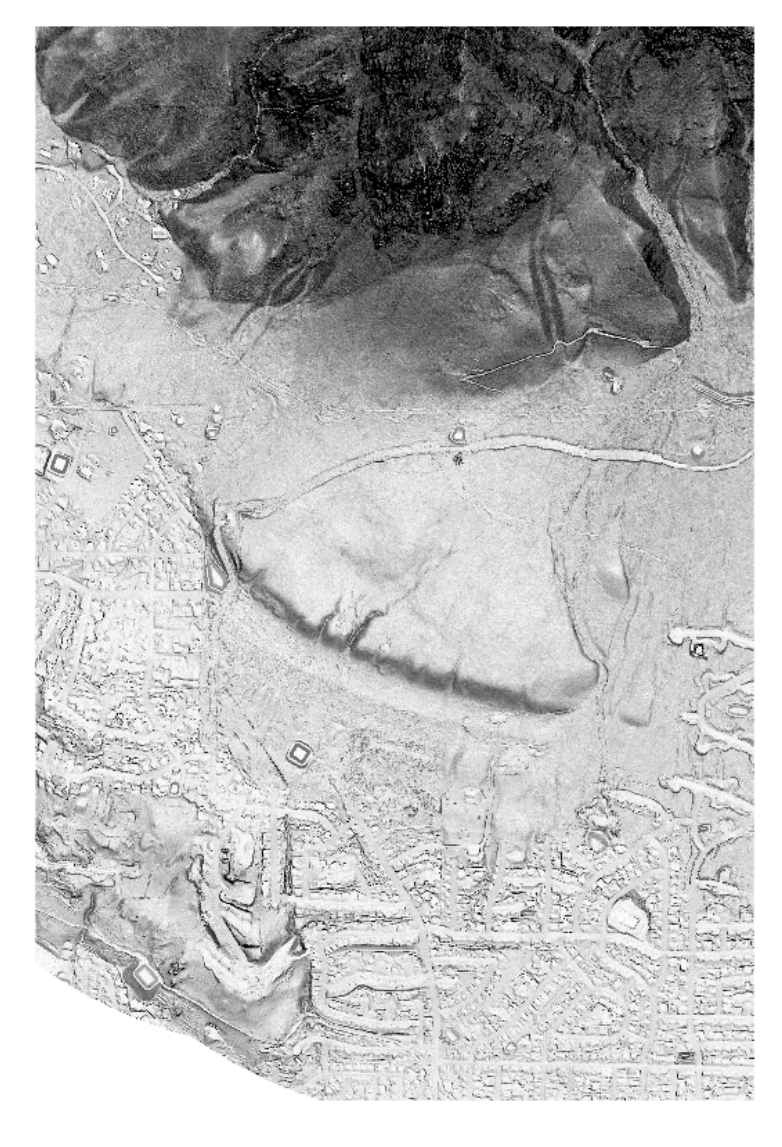

#### Slope Raster viewed in ArcMap

## Create a Curvature Raster

## • Step 1: Focal Statistics

| Focal Statistics   | S                              |                     |                                                                                                   |
|--------------------|--------------------------------|---------------------|---------------------------------------------------------------------------------------------------|
| Input raster       |                                | A                   | Ignore NoData in                                                                                  |
| Shoreline_DE       | M                              | ▼ 200               | calculations                                                                                      |
| Output raster      |                                |                     | (optional)                                                                                        |
| C:\Users\jhowe     | Documents\UNAVCO_2017\PVS      | Shoreline\focal_15m |                                                                                                   |
| Neighborhood (o    | ptional)                       |                     | Denotes whether NoData                                                                            |
| Rectangle          | · · · · ·                      |                     | the statistic calculation                                                                         |
| Neishbarde         |                                |                     |                                                                                                   |
| Height:            | 30<br>30                       |                     | Checked—     Specifies that if a     NoData value     ovicts within a                             |
| Units:             | © Cell 🔘                       | Мар                 | exists within a<br>neighborhood, the<br>NoData value will<br>be ignored. Only<br>cells within the |
| Statistics type (o | ptional)                       |                     | have data values                                                                                  |
| MEAN               |                                | -                   | will be used in                                                                                   |
| Ignore NoDa        | ata in calculations (optional) | *                   | output value. This is the default.                                                                |
| (                  | OK Cancel                      | Environments        | Tool Help                                                                                         |

**Input Parameters** 

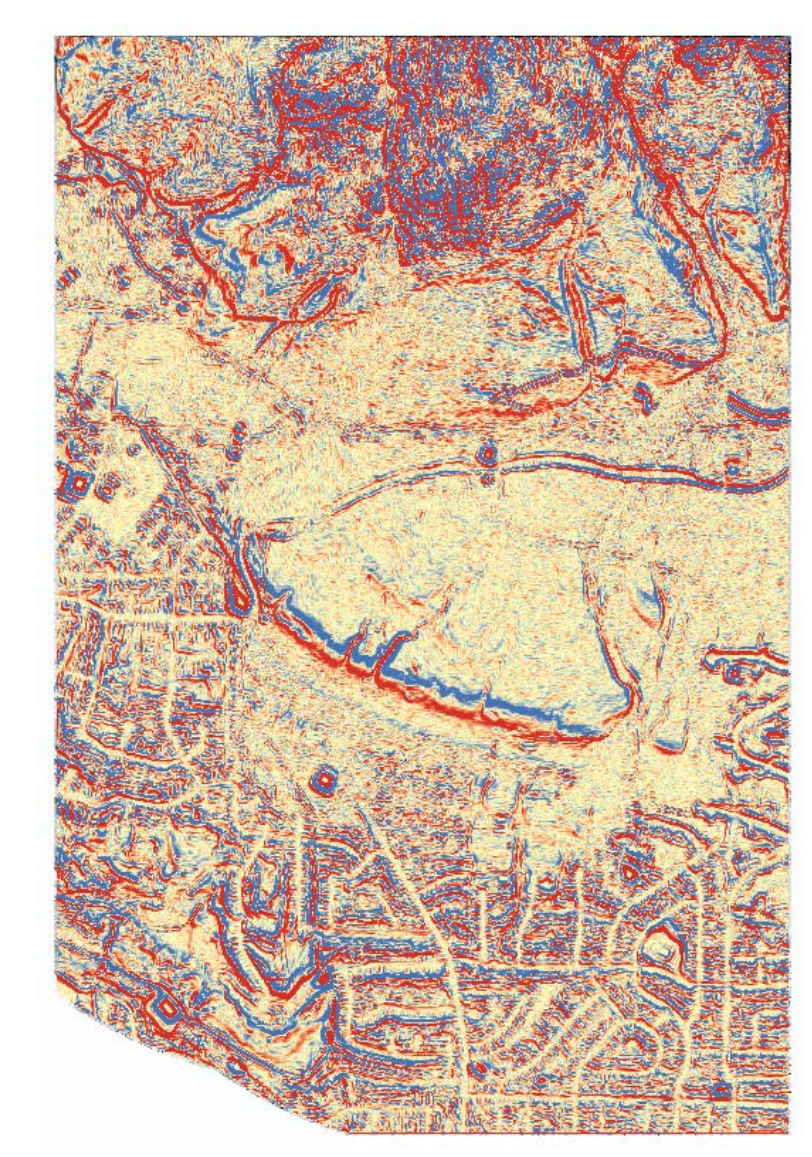

Curvature Raster viewed in ArcMap

## Create a Curvature Raster

## • Step 2: Curvature

| N Curvature                                                                                                    |                                                                                                    |
|----------------------------------------------------------------------------------------------------|----------------------------------------------------------------------------------------------------|
| Input raster C:\Users\jhowe\Documents\UNAVCO_2017\PVS_Shoreline\fs_1 Output curvature raster C:\Users\jhowe\Documents\UNAVCO_2017\PVS_Shoreline\useless2 Z factor (optional) 1 | Output profile<br>curve raster<br>(optional)<br>Output profile curve<br>raster dataset.                     |
| Output profile curve raster (optional)<br>C:\Users\jhowe\Documents\UNAVCO_2017\PVS_Shoreline\curvature_15m<br>Output plan curve raster (optional)                              | This is the curvature of<br>the surface in the<br>direction of slope.<br>It will be floating point<br>type. |
| OK Cancel Environments << Hide Help                                                                                                    | Tool Help                                                                                                   |

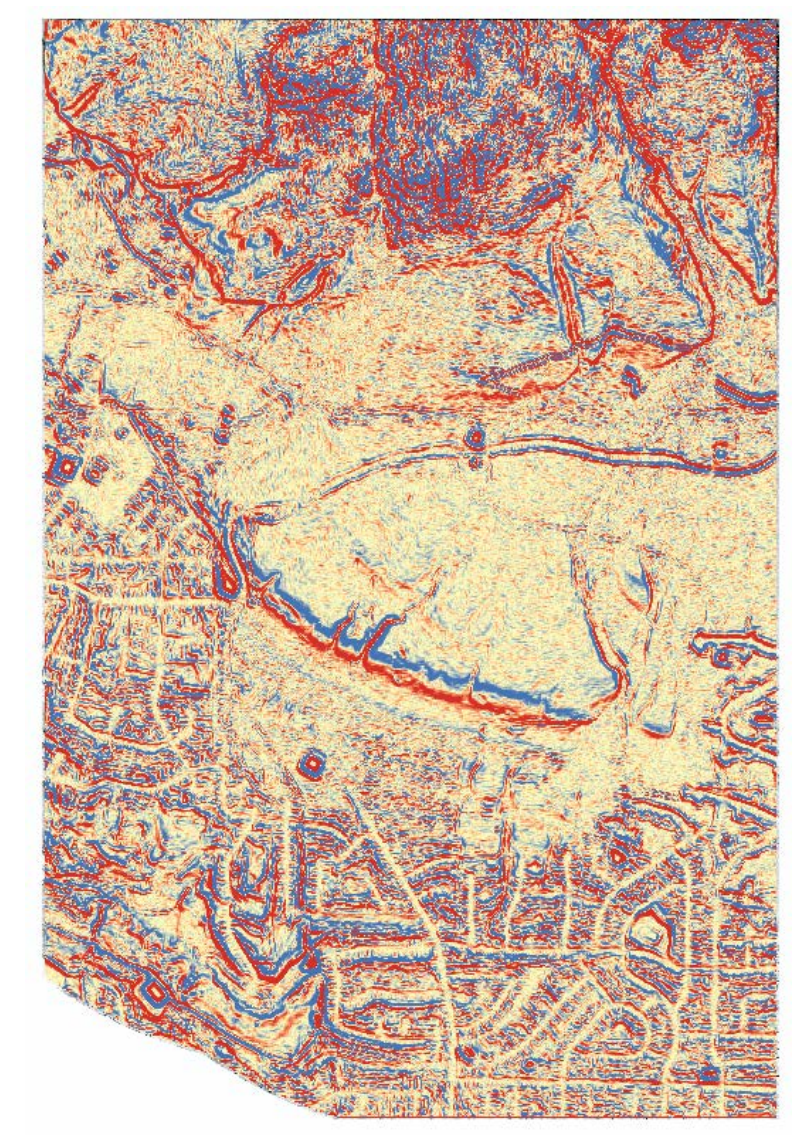

#### Curvature Raster viewed in ArcMap

#### **Input Parameters**

## Create a Curvature Raster

• Step 2: Curvature

| Layer Properties                                  |                                                               | Con Maria         | X        |
|---------------------------------------------------|---------------------------------------------------------------|-------------------|----------|
| General Source Key Metad<br>Show:<br>Vector Field | data Extent Display Symbology                                 |                   |          |
| Unique Values<br>Classified<br>Stretched          | Color Volum 1                                                 |                   | <b>^</b> |
|                                                   | Edit High/Low Values                                          | High : 1          | E        |
| C                                                 | Display Background Value:                                     |                   |          |
| About symbology                                   | Use hillshade effect Z: 1<br>Stretch<br>Type: Minimum-Maximum | Display NoData as |          |
|                                                   | Apply Gamma Stretch:                                          | Invert            | Ŧ        |
|                                                   |                                                               | OK Cancel         | Apply    |

Symbology Parameters

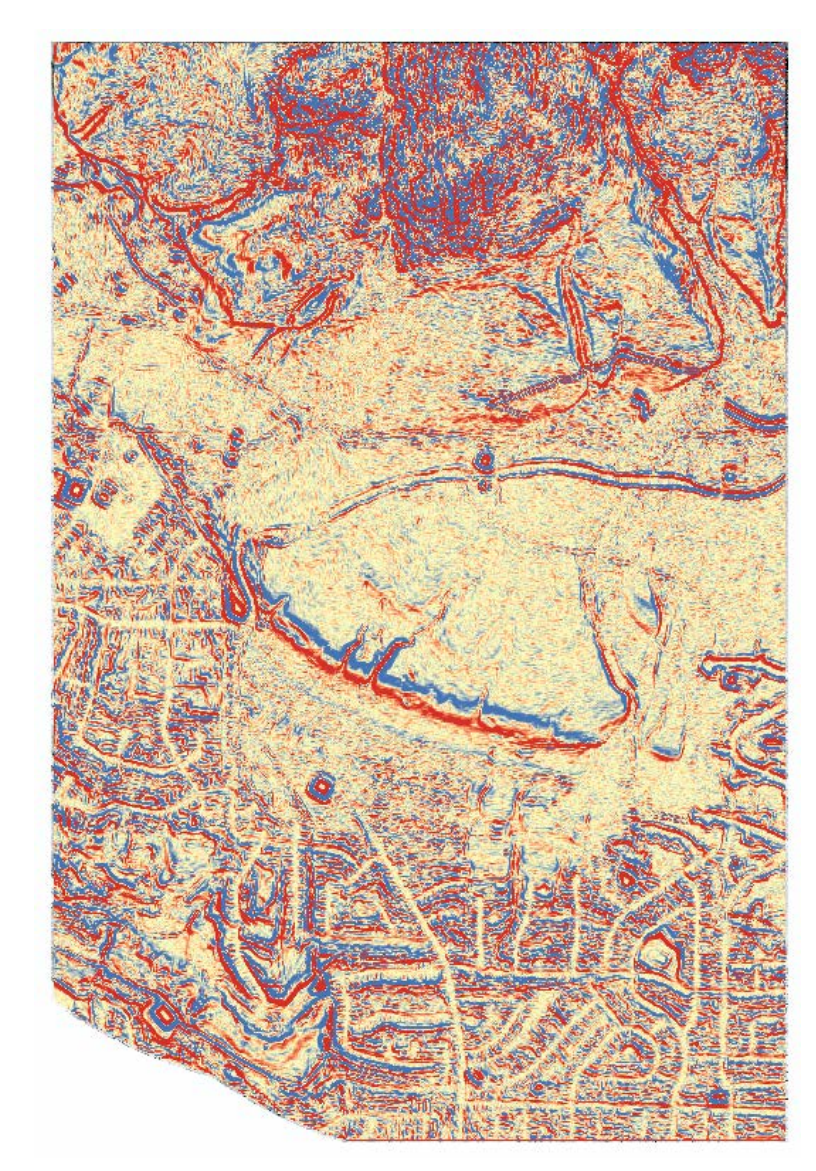

Curvature Raster viewed in ArcMap